## Sedona-X Mobile: Calendar

Last Modified on 01/30/2024 12:37 pm EST

## Calendar

The calendar can be found by choosing the calendar option under the hamburger menu. The calendar can be viewed in three different settings: Month, Week, or Day. To adjust the view of the calendar choose the calendar icon at the bottom of the screen. Choose the appropriate view. Any appointments will show with colored dots below the day of the week the appointment has been assigned.

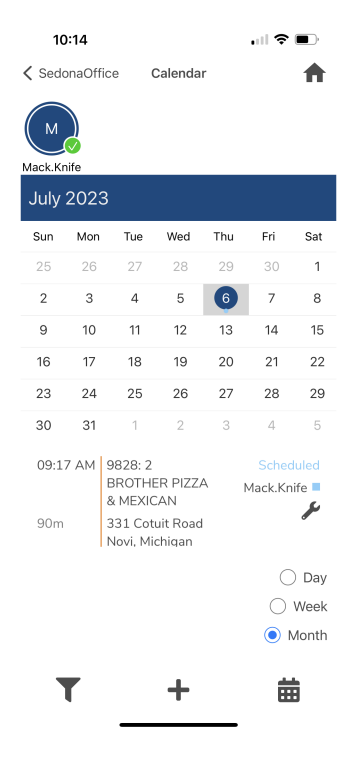

Using the filtering option at the bottom of the calendar allows you to choose between service tickets and job tickets.

Using the plus symbol at the bottom of the calendar allows you to add service tickets or a job.

| 10                      | ):14       |                                       |     |     | ·II                       |     |
|-------------------------|------------|---------------------------------------|-----|-----|---------------------------|-----|
| ✓ SedonaOffice Calendar |            |                                       |     |     |                           |     |
| Mack.Knife<br>July 2023 |            |                                       |     |     |                           |     |
| Sun                     | Mon        | Tue                                   | Wed | Thu | Fri                       | Sat |
| 25                      | 26         | 27                                    | 28  | 29  | 30                        | 1   |
| 2                       | 3          | 4                                     | 5   | 6   | 7                         | 8   |
| 9                       | 10         | 11                                    | 12  | 13  | 14                        | 15  |
| 16                      | 17         | 18                                    | 19  | 20  | 21                        | 22  |
| 23                      | 24         | 25                                    | 26  | 27  | 28                        | 29  |
| 30                      | 31         | 1                                     | 2   | 3   | 4                         | 5   |
| 09:17 AM                |            | 9828: 2<br>BROTHER PIZZA<br>& MEXICAN |     |     | Scheduled<br>Mack.Knife = |     |
| 90m                     |            | 331 Cotuit Road<br>Novi, Michigan     |     |     |                           |     |
| doL                     |            |                                       |     |     |                           |     |
| Service Ticket          |            |                                       |     |     |                           |     |
|                         | <b>T</b> + |                                       |     |     | 曲                         |     |

## Would you like to learn more about the Calendar feature in Sedona-X mobile?

https://youtu.be/ugKFGI3qgiE